# 別紙1

切

1)

取

1)

# 医師資格証を主とする研修会の出欠管理システム

\*以下3つより登録方法を選択してください。

#### 1. 医師資格証

- \*日本医師会 電子認証センターへアクセスして必要事項をご確認の
  上、「医師資格証(HPKIカード)新規お申込み」にてご登録ください。(https://www.jmaca.med.or.jp/application/)
- \*【日医会員】 医師資格証取得後1~5年:無料 6年目と以降5年ごと:5,000円
- \* 【日医非会員】 医師資格証取得年と以降5年ごと:11,000円 その他の年:6,000円

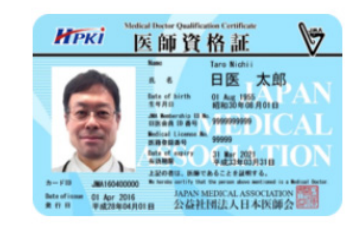

## 2. QRコードの登録(スマートフォンアプリよりダウンロード)

\*Android 版は「Play ストア」から、iOS 版は「App store」から アプリを検索してインストールしてください。

\*「鳥取県医師会QRコード」と入力して検索をしてください。 \*氏名などの基本情報の登録をお願いします。

#### ▼注意事項▼

\* 本アプリのダウンロードおよびご利用には別途通信料がかかり、
 利用者さまのご負担となります。
 \* アプリの利用料は無料ですが、ダウンロードや

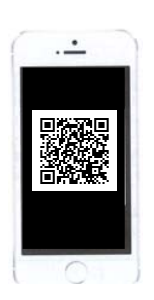

イメージ画像

3. 『医師資格証』および『QRコードの登録』ができない

ご利用にかかるパケット通信料は利用者さまのご負担となります。

\*ご希望の方は、QRコードを印字した名刺サイズのカードを発行、郵送しますので こちらの用紙を**鳥取県医師会宛 FAX 0857-29-1578**まで送付してくだ さい。(発行までしばらくお時間を頂きます。)

【QRコードカードの発行を希望】

医療機関名

氏名

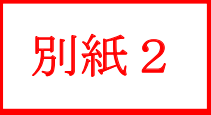

# 鳥取県医師会

# QRコード・アプリの登録手順

\*フィーチャーフォン(ガラケー)には対応していません。

Android 版…Android5.0 以降

#### ①アプリのインストール

アプリのインストールは、QR コードを読み取る方法と、「Play ストア」からアプリを検索してイ ンストールする方法があります。

#### ■QR コードを読み取ってインストールする方法

右記の QR コードを LINE のコードリーダーなどの QR コード読み取りアプリで読 み取ると、「Play ストア」の「鳥取県医師会QRコード」のページに移動します ので、「インストール」をタップして下さい。

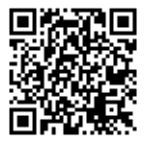

#### ■Play ストアより検索してインストールする方法

①アプリー覧から「Play ストア」を探してタップします。

- ②検索バーに「鳥取県医師会QRコード」と入力し、表示される一覧から「鳥取県医師会QR コード」をタップします。
- ③「鳥取県医師会QRコード」のページに移動しますので、「インストール」をタップして下 さい。

٩

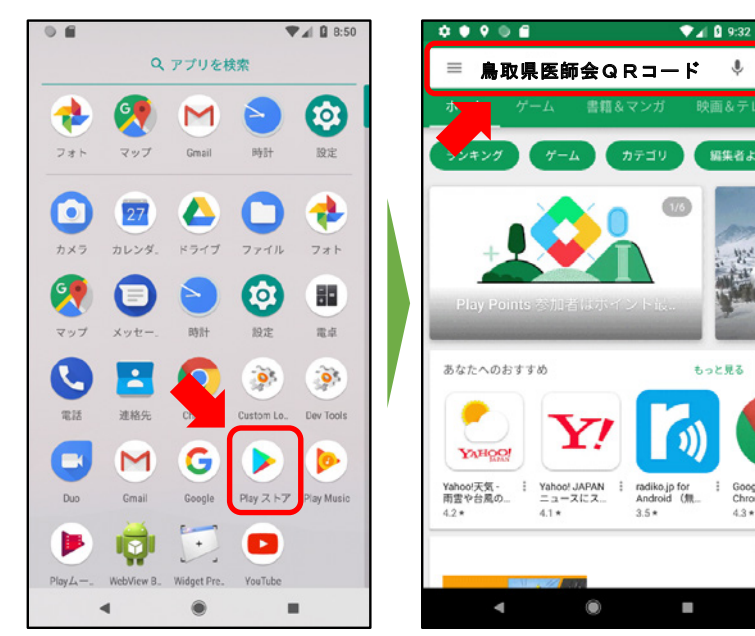

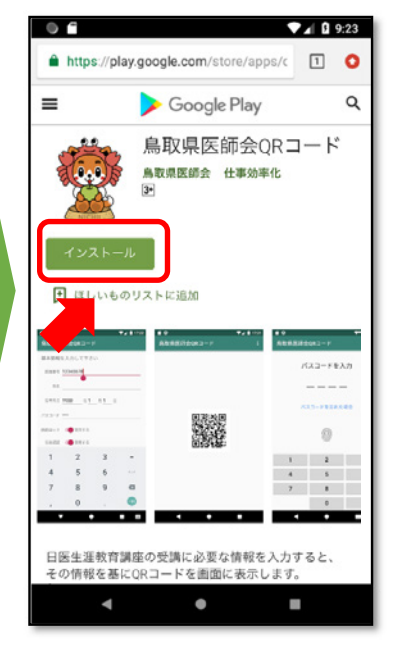

#### ②アプリの起動

アプリのインストールが終わると、アプリー覧に「鳥取県医師会QRコード」が追加されます。 アプリー覧から「鳥取県医師会QRコード」を探してタップしてください。

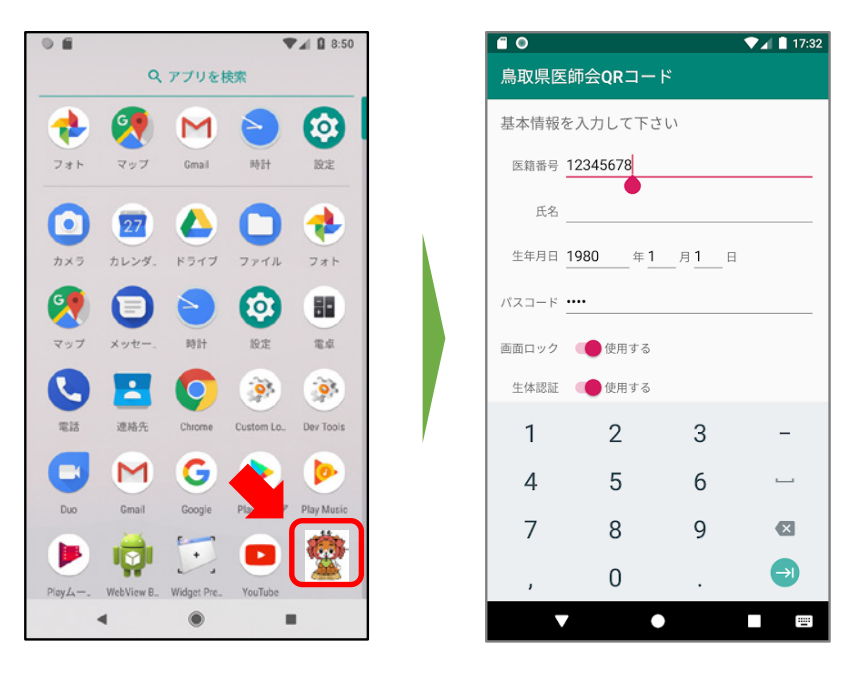

③基本情報を入力

- ・医籍番号 ・・・・ ご自身の医籍登録番号を間違いのないように入力して下さい。
- ・氏名 ・・・・ 姓と名の間は、1文字空白を入力して下さい。
- 生年月日

・パスコード ・・・・ ログイン時に4桁の数字を入力します。 画面ロックの解除時等にこのパスコードの入力が必要です。

- ・画面ロック ・・・・ 「鳥取県医師会QRコード」を使用中に他のアプリを起動したり、スリー プ状態になったとき、「鳥取県医師会QRコード」をロックするかどうか を指定します。
   ロックした場合、復帰する時に画面ロックを解除するためのパスコード入 力画面を表示します。
   ロックしない場合は、アプリを開くと使用中の画面(QRコード表示 画面等)に戻ります。
- ・生体認証
  ・・・・
  ログイン時に、パスコード入力によるログインの他に、生体認証による
  ログインをできるようにします。
  指紋認証が使用できます。

入力後、[登録] ボタンをタップして下さい。 QRコードを表示する画面に変わります。

#### ④QRコード表示

初めてアプリ起動後、基本情報を入力しますと、QRコードを表示します。 2回目以降は、ログイン後、QRコードを表示します。 講習会の受付で、スマートフォンの画面に表示したQRコードを、リーダーにかざして読み取って 下さい。

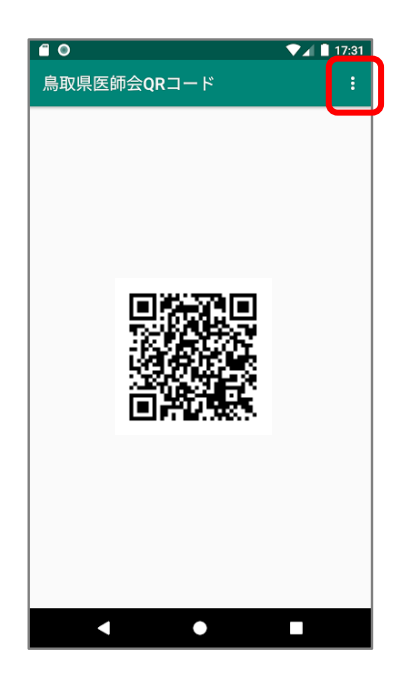

画面右上の、 ボタンをタップしますと、メニューが表示 され、"基本情報"、"ログアウト"の項目が選択できます。

"基本情報"を選択しますと、基本情報を選択する画面に変わります。 "ログアウト"を選択しますと、ログイン画面に変わります。

⑤ログイン

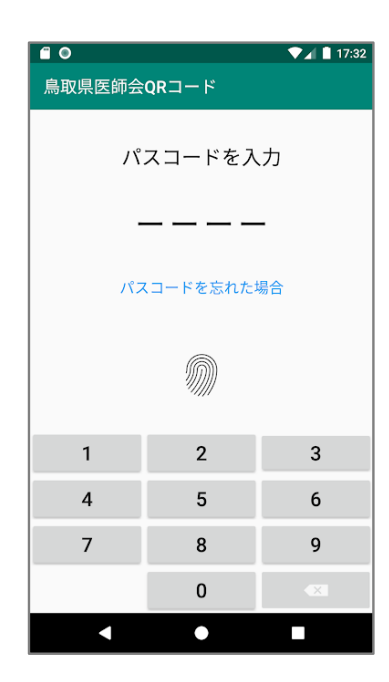

ログイン画面に4桁のパスコードを入力して下さい。 基本情報で"生体認証"を"する"に指定した場合、生体認証に よるログインができます。

指紋のアイコンが画面に表示されます。 アイコンをタップしますと、指紋認証を始めます。 認証されますと、QRコードを表示する画面に変わります。

パスコードを忘れた場合は、「パスワードを忘れた場合」の文 字をタップすると、基本情報をクリアして再登録できるようにな ります。

## iPhone •••i0S10.3以降

#### ①アプリのインストール

アプリのインストールは、QRコードを読み取る方法と、「App store」からアプリを検索してイン ストールする方法があります。

■QR コードを読み取ってインストールする方法

右記のQRコードをLINEのコードリーダーなどのQRコード読み取りアプリで 読み取ると、「App store」の「鳥取県医師会QRコード」のページに移動します ので、「入手」をタップして下さい。

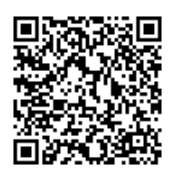

#### ■App store より検索してインストールする方法

①アプリー覧から「App store」を探してタップします。

- ②検索バーに「鳥取県医師会QRコード」と入力し、表示される一覧から「鳥取県医師会QR コード」をタップします。
- ③「鳥取県医師会QRコード」のページに移動しますので、「入手」をタップして下さい。

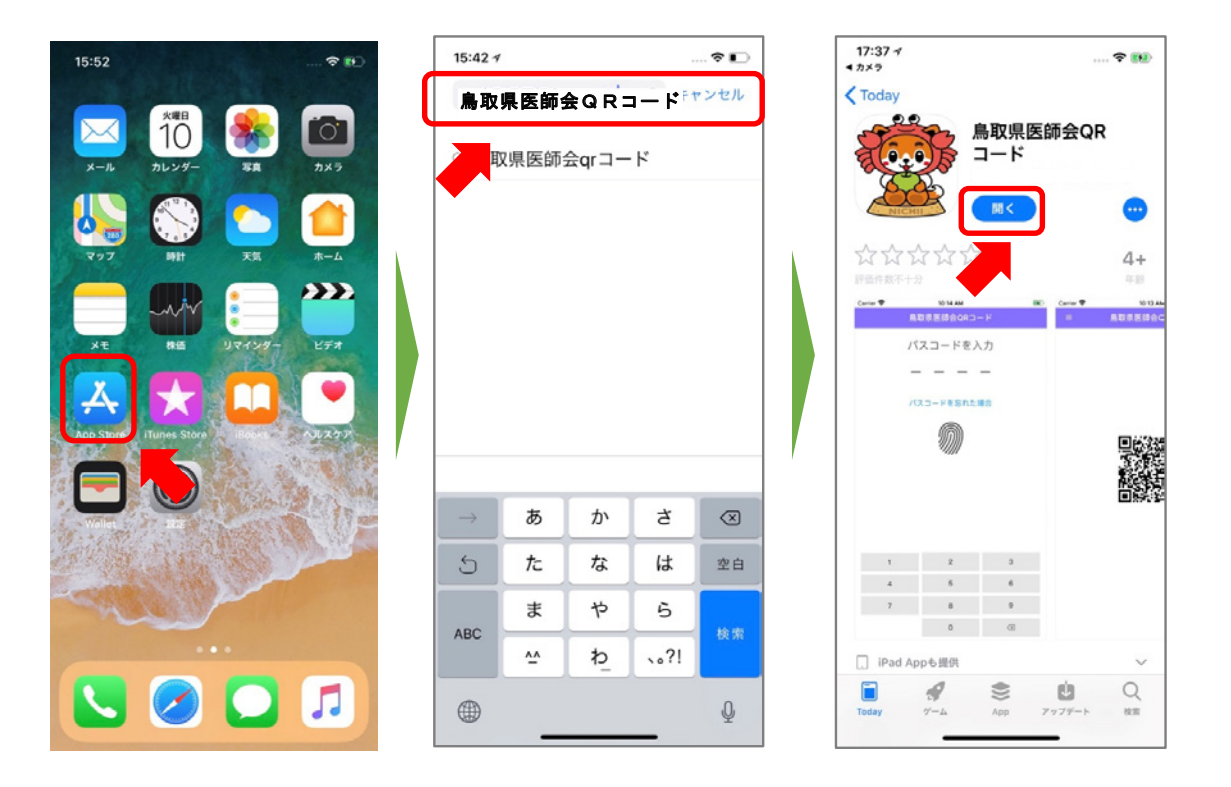

#### ②アプリの起動

アプリのインストールが終わると、アプリー覧に「鳥取県医師会QRコード」が追加されます。ア プリー覧から「鳥取県医師会QRコード」を探してタップしてください。

| 17:32            | ···· 🗢 ENE)                                                                                                    | [ | 3:33   |             | 🗢 🔳                                                                                                    |
|------------------|----------------------------------------------------------------------------------------------------|---|--------|-------------|----------------------------------------------------------------------------------------------------|
|                  |                                                                                                    |   |        | 基本情報        |                                                                                                    |
|                  |                                                                                                    |   | 基本情報を入 | カして下さい      |                                                                                                    |
| FaceTime Podcast | States Watch                                                                                                    |   | 医肠蚤号   | 1234567     |                                                                                                    |
|                  |                                                                                                    |   | 肥料     | шШ −#8      |                                                                                                    |
| ファイル 使利ツール       | BATHERE                                                                                                    |   | 生年月日 💷 | 1974年06月02日 |                                                                                                    |
|                  |                                                                                                    |   | MAD-R  | ••••        |                                                                                                    |
|                  | A TRACASE                                                                                                    |   | 調査ロック  | 使用しない       |                                                                                                    |
|                  | The second                                                                                                    |   | 生体認証   | 使用する        |                                                                                                    |
|                  |                                                                                                    |   |        |             |                                                                                                    |
|                  |                                                                                                    |   |        |             |                                                                                                    |
| AL SAL           |                                                                                                    | / |        |             |                                                                                                    |
| A State A        |                                                                                                    |   |        |             |                                                                                                    |
| Market State     | ALL ALL ALL ALL ALL ALL ALL ALL ALL ALL                                                                                                    |   |        |             |                                                                                                    |
|                  | and the second second s |   |        |             |                                                                                                    |
| - Maria          |                                                                                                    |   |        |             |                                                                                                    |
|                  |                                                                                                    |   |        | 018         | the last state of the last state of the last sta |
|                  |                                                                                                    |   |        |             |                                                                                                    |
|                  |                                                                                                    | l |        |             | _                                                                                                    |

③基本情報を入力

| ・医籍番号 ・・・・ | ご自っ | 身の医籍登録番号を間違いのないように入力して下さい。 |
|------------|-----|----------------------------|
|------------|-----|----------------------------|

- ・氏名 ・・・・ 姓と名の間は、1文字空白を入力して下さい。
- ・生年月日 ・・・・ 生年月日を指定後、[Done]ボタンをタップして下さい。

・パスコード ・・・・ ログイン時に4桁の数字を入力します。 画面ロックの解除時等にこのパスコードの入力が必要です。

- ・画面ロック ・・・・ 「鳥取県医師会QRコード」を使用中に他のアプリを起動したり、スリー プ状態になったとき、「鳥取県医師会QRコード」をロックするかどうか を指定します。
   ロックした場合、復帰する時に画面ロックを解除するためのパスコード入 力画面が表示されます。
   ロックしない場合は、アプリを開くと使用中の画面(QRコード表示 画面等)に戻ります。
- ・生体認証
  ・・・・
  ログイン時に、パスコード入力によるログインの他に、生体認証によるロ グインをできるようにします。iPhone 8以前でしたら指紋認証(Touchi ID)、iPhone X以降でしたら顔認証(Face ID)が使用できます。

入力後、[登録] ボタンをタップして下さい。 QRコードを表示する画面に変わります。

#### ④QRコード表示

初めてアプリ起動後、基本情報を入力しますと、QRコードを表示します。 2回目以降は、ログイン後、QRコードを表示します。 講習会の受付で、iPhoneの画面に表示したQRコードを、リーダーにかざして読み取って下さい。

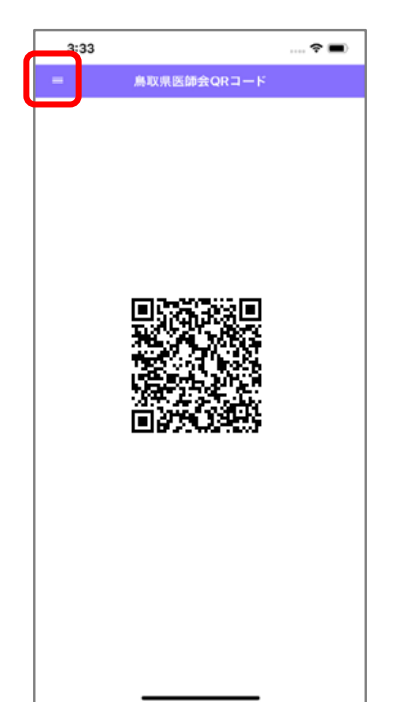

画面左上の、 ≡ ボタンをタップしますと、メニューが表示 され、"基本情報"、"ログアウト"の項目が選択できます。

"基本情報"を選択しますと、基本情報を選択する画面に 変わります。

"ログアウト"を選択しますと、ログイン画面に変わります。

#### ⑤ログイン

| 3:33        |    |           | 🕈 🔳 |  |  |  |
|-------------|----|-----------|-----|--|--|--|
|             | 廁  | 収県医師会QRコー | - F |  |  |  |
|             | 15 | スコードを入    | カ   |  |  |  |
|             | _  |           |     |  |  |  |
| パスコードを忘れた場合 |    |           |     |  |  |  |
|             |    |           |     |  |  |  |
|             |    |           |     |  |  |  |
|             |    |           |     |  |  |  |
|             |    |           |     |  |  |  |
| 1           |    | 2         | 3   |  |  |  |
| 4           |    | 5         | 6   |  |  |  |
| 7           |    | 8         | 9   |  |  |  |
|             |    | 0         | ۲   |  |  |  |
|             | -  |           | _   |  |  |  |

ログイン画面に4桁のパスコードを入力して下さい。

基本情報で"生体認証"を"する"に指定した場合、生体認証に よるログインができます。

iPhone 8以前でしたら指紋のアイコン、iPhone X以降でしたら顔のアイコンが画面に表示されます。

アイコンをタップしますと、指紋認証、顔認証を始めます。 認証されますと、QRコードを表示する画面に変わります。

パスコードを忘れた場合は、「パスワードを忘れた場合」の文 字をタップすると、基本情報をクリアして再登録できるようにな ります。

# 【講習会の受付】

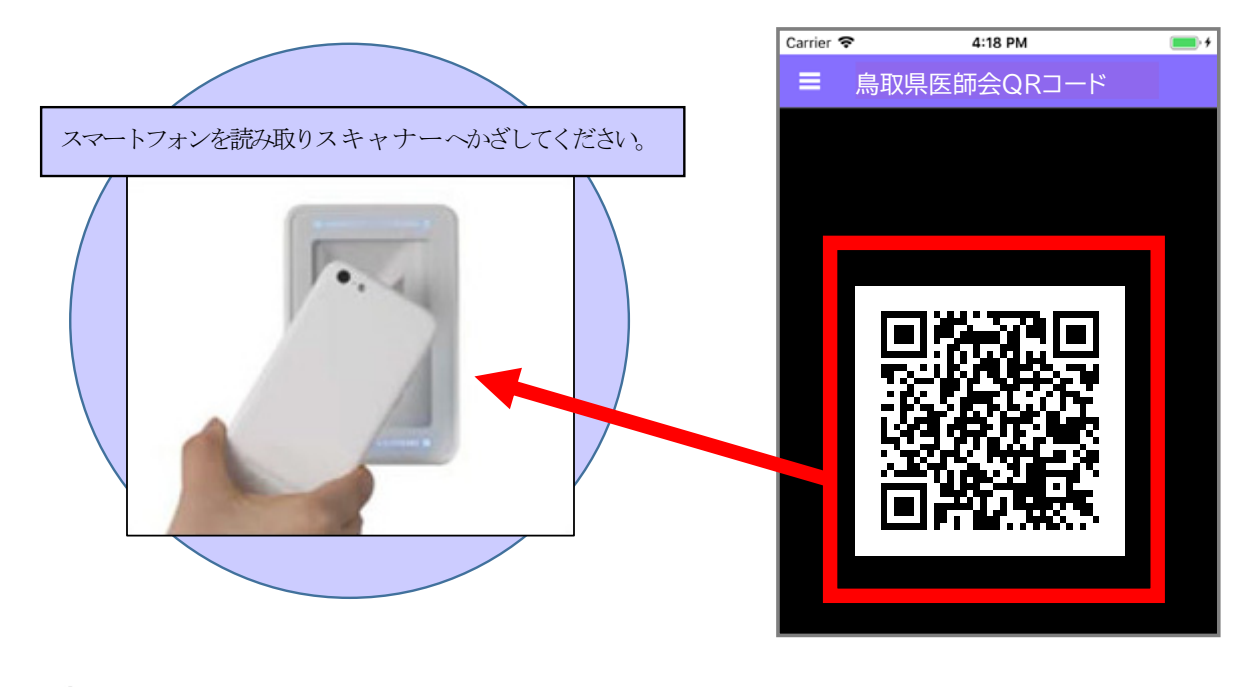

表示したQRコードを、QRコード読み取りスキャナーで読み取ります。

講習会の開始時、終了時、途中で退席する場合はQRコードを必ず読み取りスキャナーへ
 スキャンしてください。

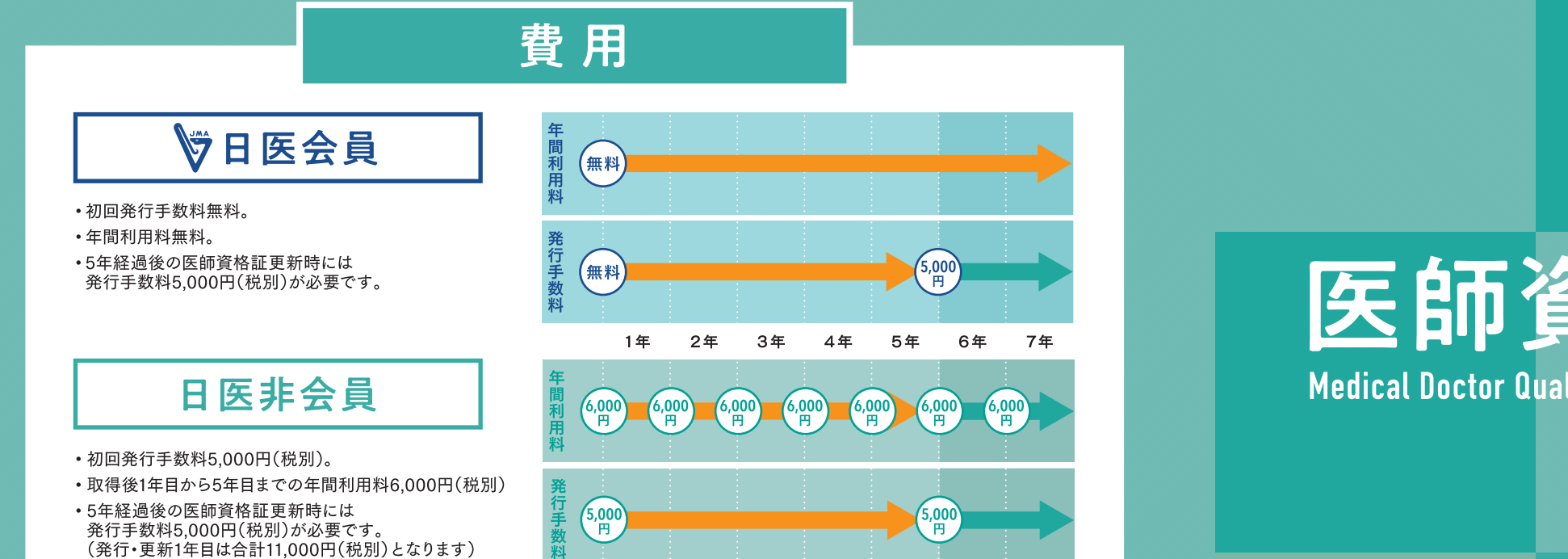

# 各種手続き

#### 連絡先変更手続き

医師資格証に関わる連絡先等の情報に変更がある場合は、【連 絡先等変更申請書】と医師資格証のコピー(住民票住所変更の場 合は住民票の写しの原本も)を日本医師会電子認証センターにご 郵送ください。

#### 暗証番号(パスワード)開示手続き

暗証番号を忘れてしまった場合、必要事項を記入の上、【暗証番 号(パスワード)開示申請書】をご郵送ください。

#### 医師資格証 利用中止届

掲載内容2018年2月現在

医師資格証の利用中止をご希望の場合、必要事項を記入し、医師 資格証を同封の上、【利用中止届】をご郵送ください。

## 医師資格証 紛失届

カードを紛失した場合、【紛失届】に必要事項を記入の上(再発行 を希望する場合は再発行手続きもご一緒に)、電子認証センター にご郵送ください。カードが不正利用されるのを防ぐため、ご本人 確認完了後、カードを緊急失効致します。

## 医師資格証 再発行申請書

諸事由(カード紛失・破損・姓名変更、会員/非会員変更等)により 再発行を希望される場合、【発行申請書(再発行)】に必要事項を 記載し(写真も貼付してください)、住民票の写し、医師免許証のコ ピー、身分証のコピーを同封の上、電子認証センターに郵送し、再 発行申請を行ってください。(申請書の種類が異なる以外は新規 発行と同様の申請手続きとなります。)

#### ※各種手続き書類は、日医電子認証センターホームページよりダウンロードできます。

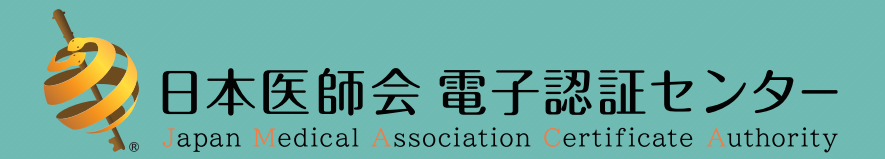

〒113-0021 東京都文京区本駒込2-28-8 文京グリーンコート17階

ホームページ | http://www.jmaca.med.or.jp/ お問合せ | toiawase@jmaca.med.or.jp

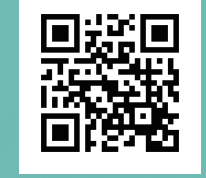

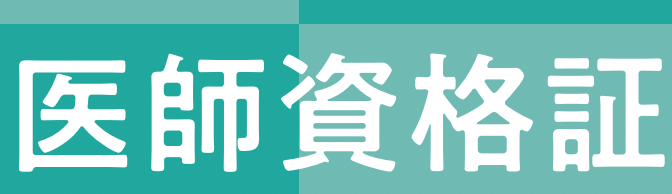

# Medical Doctor Qualification Certificate

**H**PKI

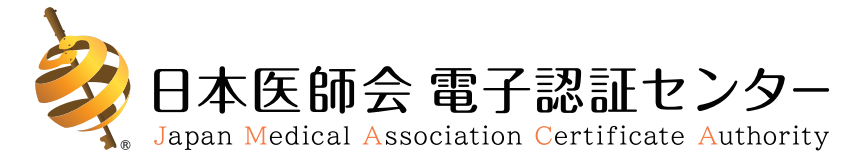

1 Medical Doctor Qualification Certificate Viedical Doctor Quantication Certificat 上記の者は、医師であることを説明する。 te hereby certify that the person above sention JMA180200000 <sup>We hereby outlify that the person above mentioned is a M 01 Feb 2018 JAPAN MEDICAL ASSOCIATION 平成30年02月01日 公益法社団法人日本医前译会</sup> Date of issu 発行日

医師資格証ご利用シーン

身分証としての利用シーン

ITでの利用シーン

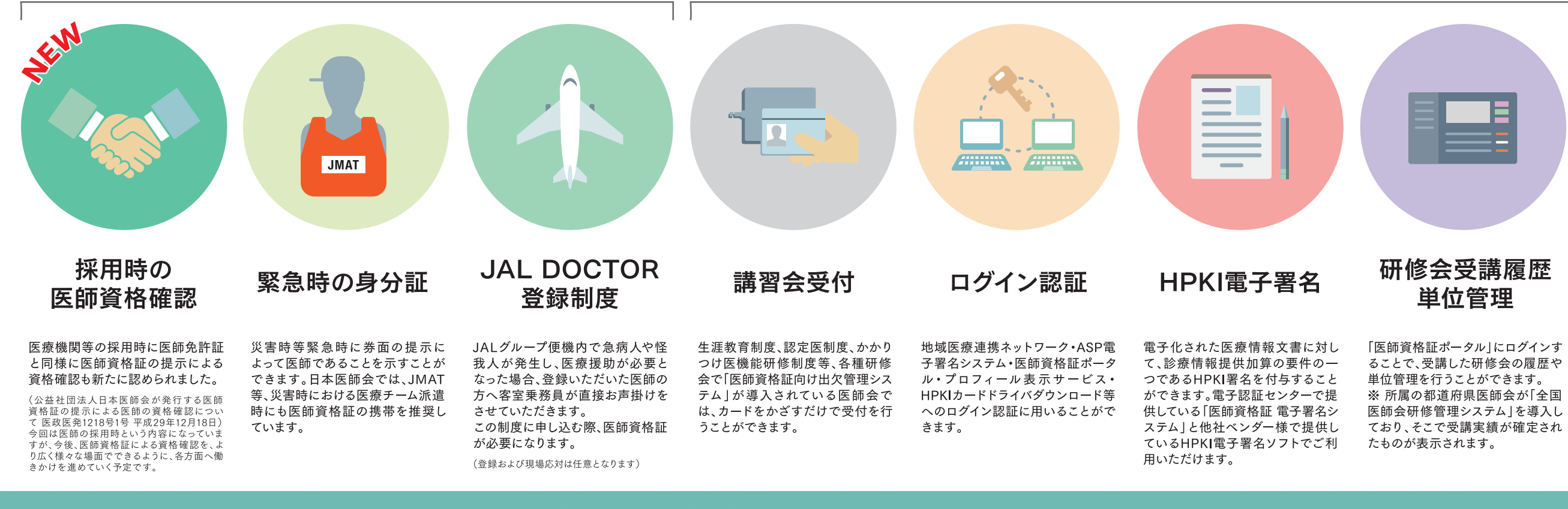

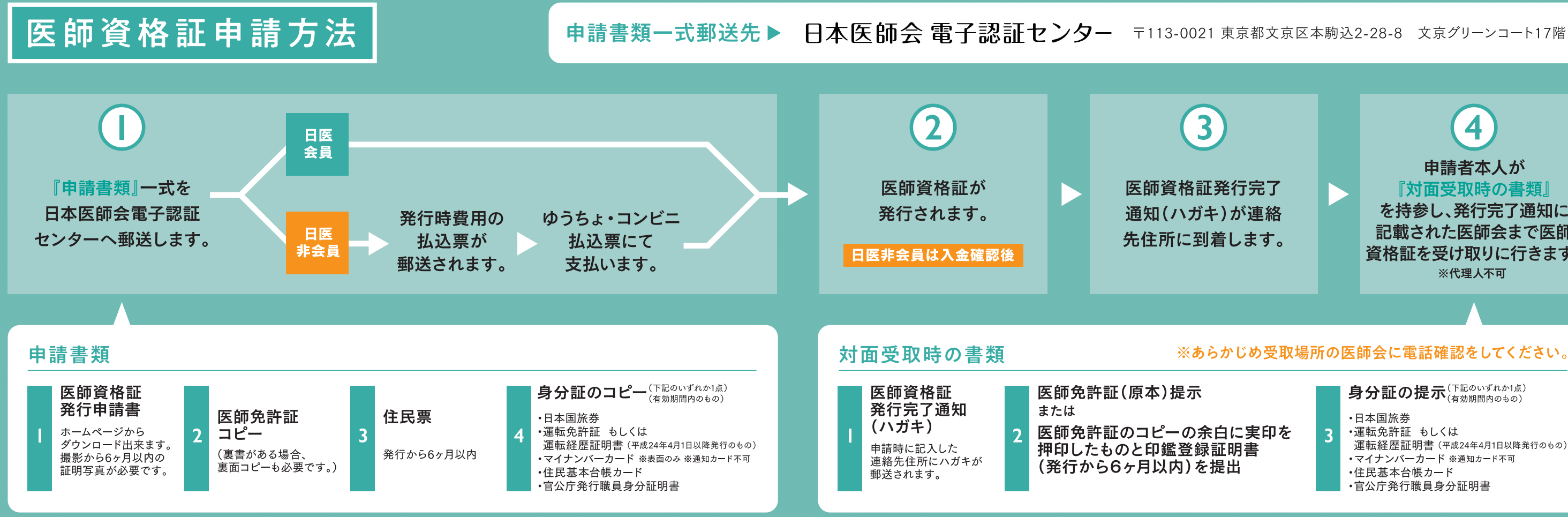

# **MEDPost** (文書交換サービス) の利用

MEDPost(文書交換サービス)のロ グイン時、医師資格証が必要となり ます。

MEDPostは日本医師会ORCA管 理機構が提供しているサービスで す。

4 申請者本人が 『対面受取時の書類』 を持参し、発行完了通知に 記載された医師会まで医師 資格証を受け取りに行きます。

※代理人不可

#### ※あらかじめ受取場所の医師会に電話確認をしてください。

3

身分証の提示<sup>(下記のいずれか1点)</sup> (有効期間内のもの)

- ·日本国旅券
- ・運転免許証 もしくは
- 運転経歴証明書(平成24年4月1日以降発行のもの)
- •マイナンバーカード ※通知カード不可
- ・住民基本台帳カード
- ·官公庁発行職員身分証明書